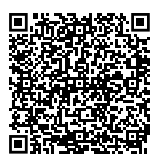

Scan mich

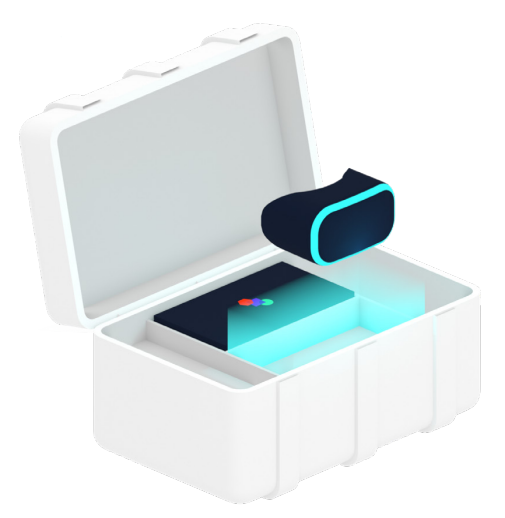

# UNBOXING

## Aufbauanleitung

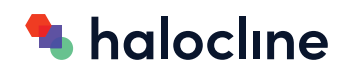

Inhaltsverzeichnis

## SEITE 3 01 PRODUKTÜBERSICHT

#### SEITE 4 02 INSTALLATION

- SEITE 4 2.1 Übersicht über den raumbezogenen Tracking-Bereich
- SEITE 6 2.2 Verbindung zum Laptop, Linkbox, und VR-Headset
- SEITE 8 2.3 Einrichten der Basisstationen und des Tracking-Bereichs

#### SEITE 11 03 WIEDER VERPACKEN

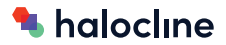

## 01 PRODUKTÜBERSICHT

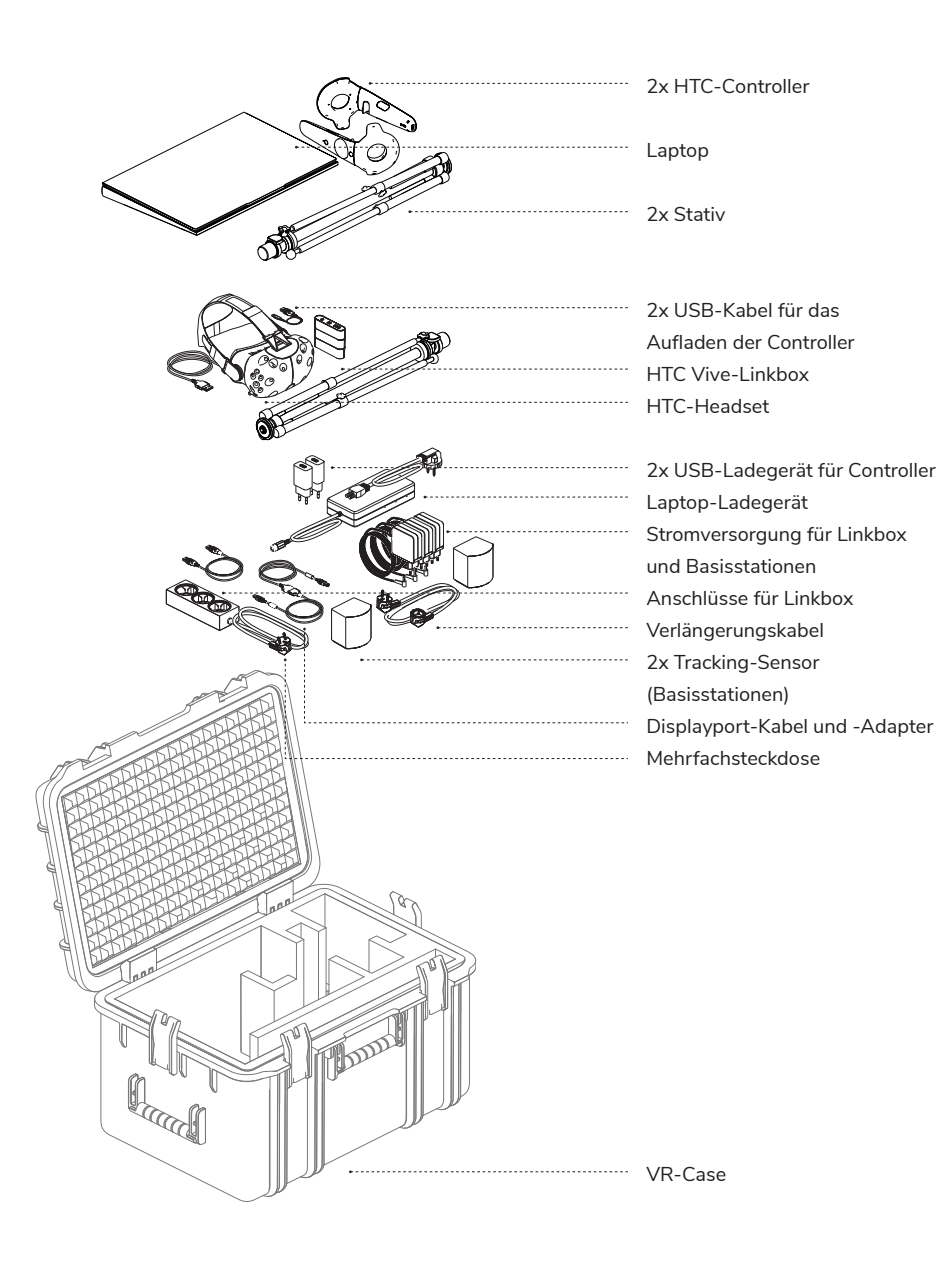

## 02 INSTALLATION

#### 2.1 Übersicht über den raumbezogenen Tracking-Bereich

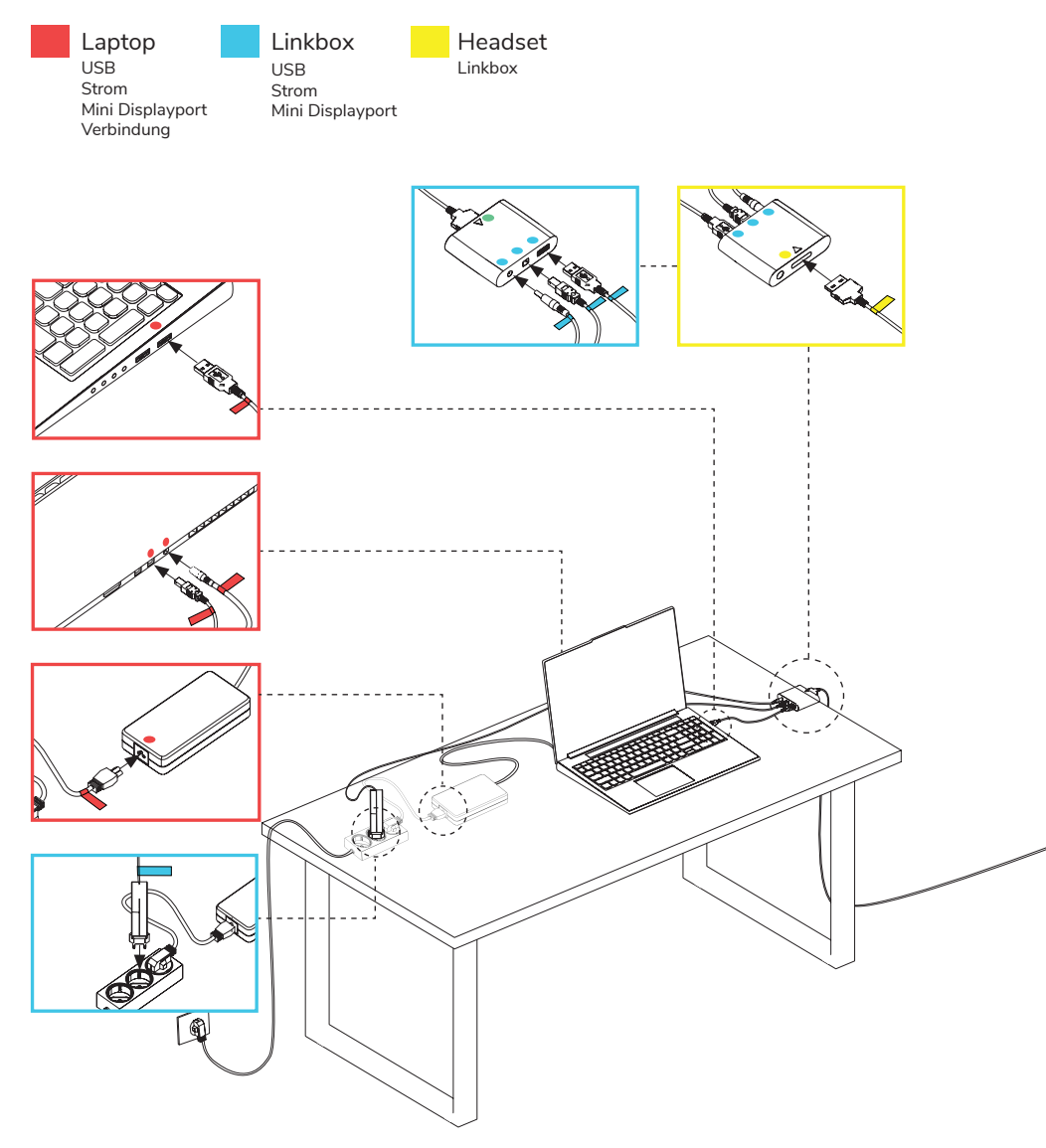

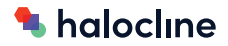

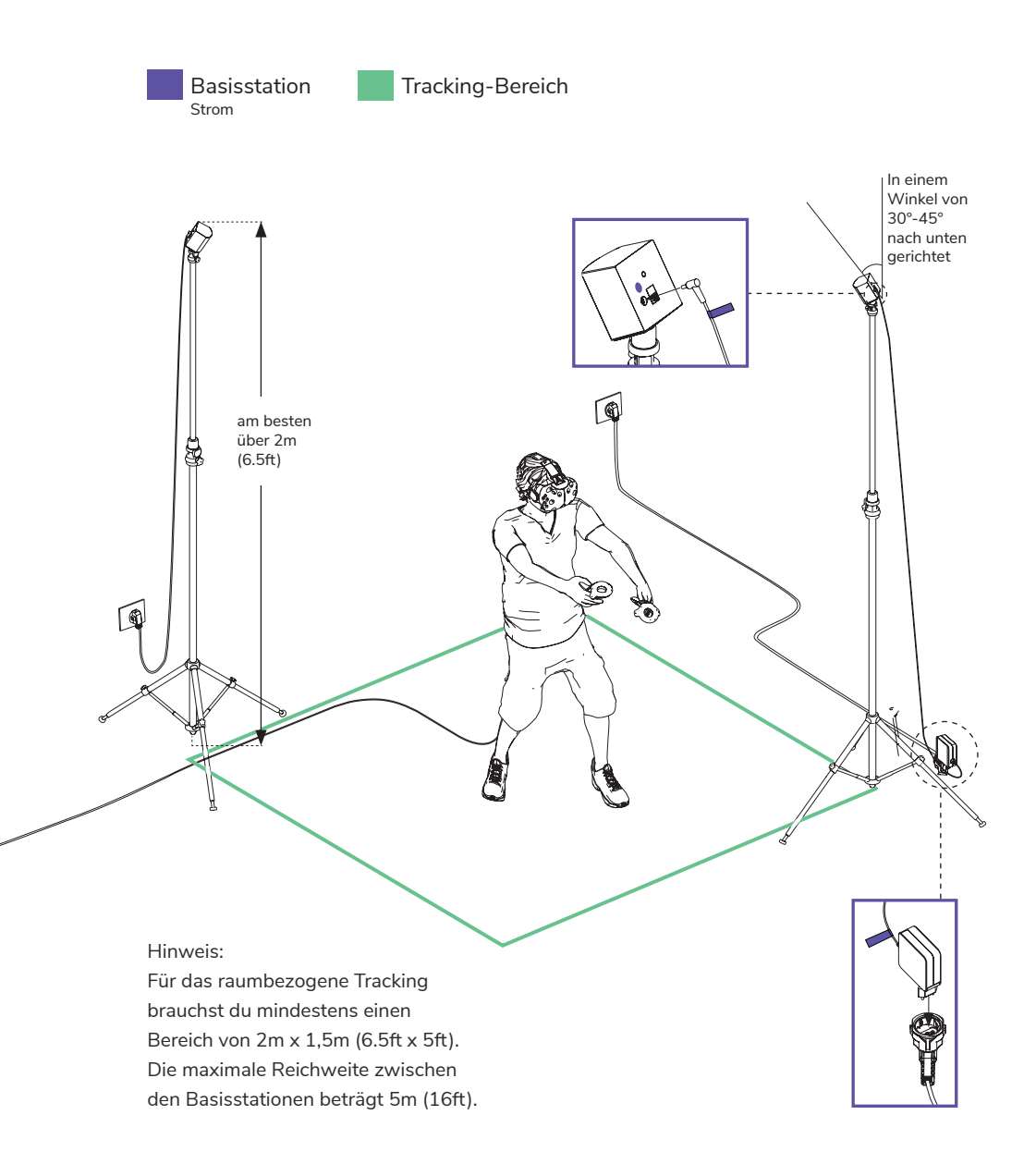

#### 2.2 Verbindung zum Laptop, Linkbox, und VR-Headset

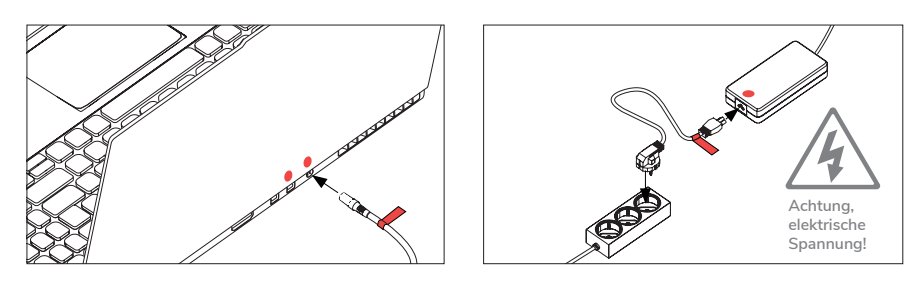

#### 01

Platziere den Laptop am Rande des geplanten Tracking-Bereichs und verbinde ihn mit dem Strom. Nutze dafür das beiligende Laptop-Ladekabel.

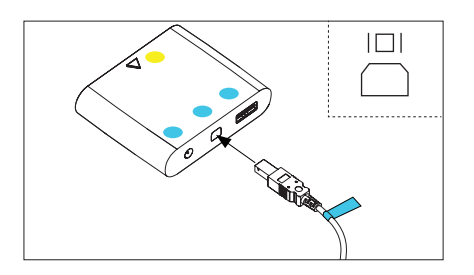

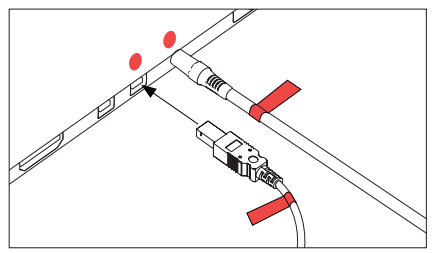

#### 02

Verbinde, mithilfe des Mini Displayport-Kabels, den Laptop mit der Linkbox.

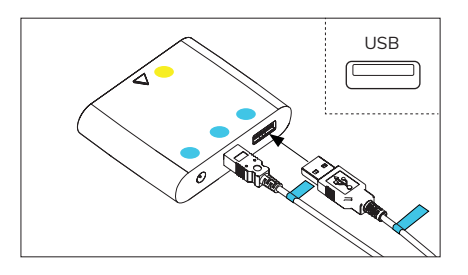

Möglicherweise benötigst du einen HDMI-Adapter, welcher beiliegt.

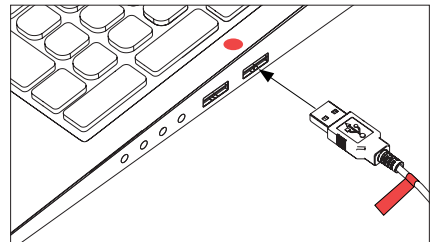

## 03

Verbinde nun die Linkbox und den Laptop mit dem beiligenden USB-Kabel.

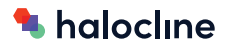

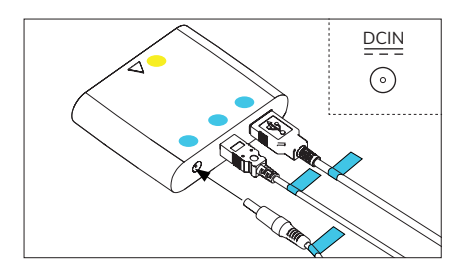

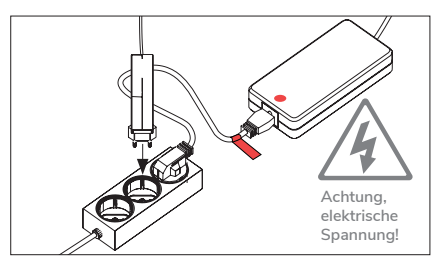

#### 04

Anschließend verbinde das beiliegende Stromkabel mit der Linkbox.

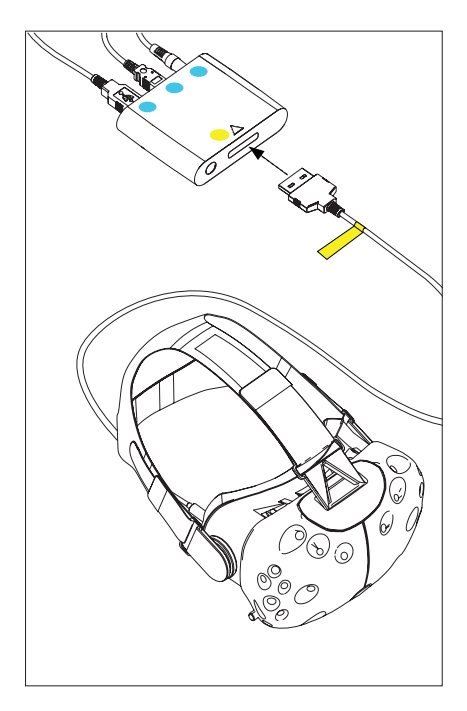

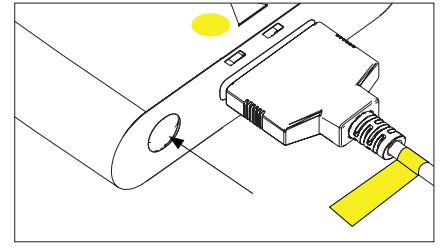

## 06

Drücke den Knopf neben dem Stecker um die Linkbox und das VR-Headset einzuschalten.

### 05

Verbinde die Linkbox nun mit dem VR-Headset.

#### 2.3 Einrichten der Basisstationen und des Tracking-Bereichs

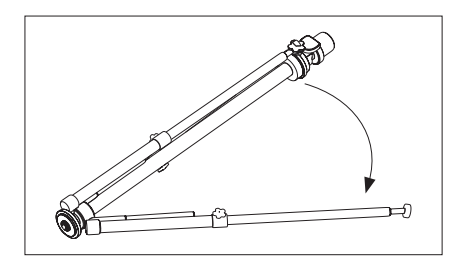

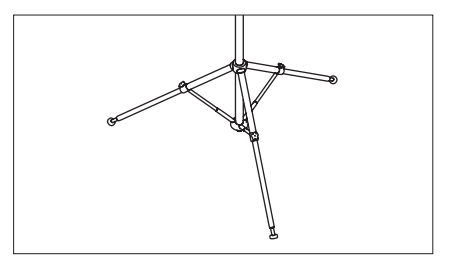

## 01

Baue nun das Stativ auf. Am besten beginnst du dabei mit dem Öffnen des Stativfußes.

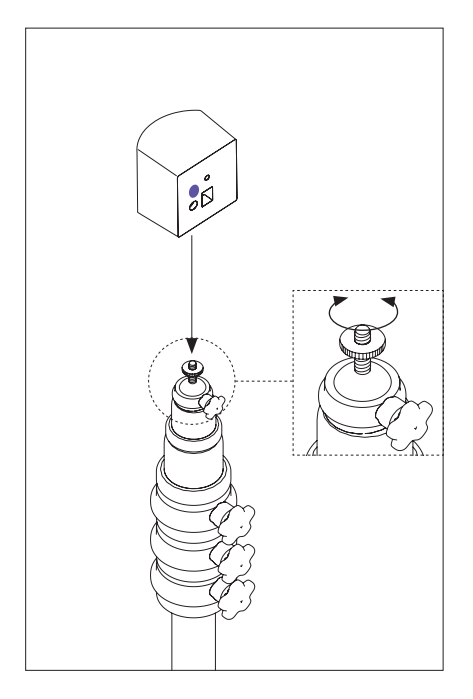

## 02

Schraube die Basistation auf die Kugelkopfschraube am oberen Ende des Stativs.

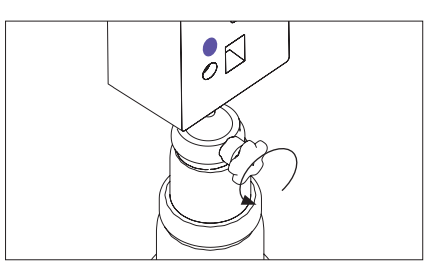

## 03

Lockere die Stellschraube, um die Kugelkopfschraube drehen zu können.

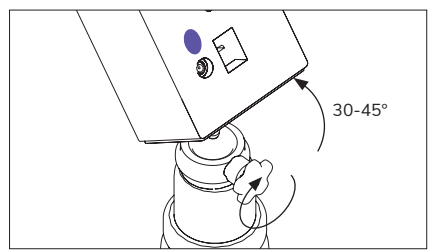

#### 04

Neige die Basisstation um 30-45° nach unten.

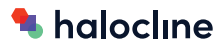

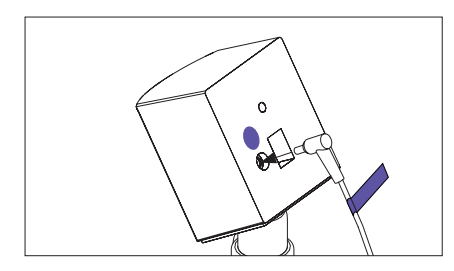

#### 05

Verbinde das Stromkabel mit der Basisstation.

![](_page_8_Picture_4.jpeg)

#### 06

Löse eine der anderen Stellschrauben, um die Höhe des Stativs ändern zu können.

![](_page_8_Picture_7.jpeg)

## 07

Fahre das Stativ völlig aus (2m/6.5ft sind empfohlen) und dann befestige die Stellschraube wieder.

![](_page_8_Picture_10.jpeg)

#### 09

Die Status-LED sollte grün leuchten.

![](_page_8_Picture_13.jpeg)

## 08

Stecke das andere Ende des Stromkabels in die Steckdose.

Für das **raumbezogene** Tracking brauchst du mindestens eine Fläche von 2m x 1,5m (6.5ft x 5ft). Die maximal unterstützte Entfernung der Basisstationen beträgt 5m (16ft). Stelle sicher, dass du Platz über dem Kopf hast, denn manche Aktionen könnten einen Griff nach oben benötigen.

![](_page_9_Figure_1.jpeg)

#### HINWEIS

Entferne alle Objekte und Hindernisse aus dem Tracking-Bereich. Ein Sturz kann ernst zu nehmende Folgen mit sich ziehen.

#### 10

Stelle die beiden Basisstationen diagonal zueinander an zwei Ecken des viereckigen Tracking-Bereiches auf. Beachte die minimalen und maximalen Entfernungen (zB.  $4 \times 3m / 12 \times 9ft$ ).

![](_page_9_Figure_6.jpeg)

#### 11

Starte den Laptop. Sobald dieser hochgefahren ist, logge dich ein. Öffne die Applikation Steam VR und befolge die dort gezeigten, nächsten Schritte.

![](_page_10_Picture_0.jpeg)

## 03 WIEDER VERPACKEN

![](_page_10_Figure_2.jpeg)

![](_page_11_Picture_0.jpeg)

#### Halocline GmbH & Co. KG

Netter Platz 3 | 49090 Osnabrück Tel: +49 541 961045–0 Mail: info@halocline.io Web: https://halocline.io/

©2021